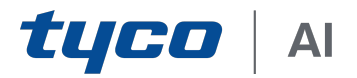

# Tyco Al User Guide

March 2020 www.tycosecurityproducts.com 8200-1946-01 Rev: A0

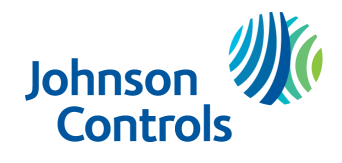

© 2020 Johnson Controls. All rights reserved. JOHNSON CONTROLS, TYCO and AMERICAN DYNAMICS are trademarks of Johnson Controls.

www.tycosecurityproducts.com

# Contents

| Overview                  | . 5  |
|---------------------------|------|
| Installation              | . 6  |
| Hardware Specifications   | . 6  |
| Installing Tyco Al        | . 6  |
| Initial configuration     | . 7  |
| Licensing                 | . 8  |
| The Tyco AI interface     | .10  |
| Accessing Tyco Al         | .10  |
| Common icons              | . 11 |
| Home                      | .12  |
| Enrollment                | 13   |
| The Face Enrollment page  | .13  |
| Enrolling a user          | . 13 |
| The Face List page        | .14  |
| Editing a user            | . 14 |
| Deleting a user           | 15   |
| Cameras                   | . 16 |
| The Camera List page      | . 16 |
| Adding a camera           | . 16 |
| Editing a camera          | . 17 |
| Deleting a camera         | .17  |
| The Face Video page       | . 18 |
| Users                     | . 19 |
| Adding a user             | . 19 |
| Editing a user            | . 19 |
| Deleting a user           | . 19 |
| Settings                  | .20  |
| The General settings page | .20  |
| The Network settings page | .20  |

| The Certificate settings page | 21 |
|-------------------------------|----|
| Services                      | 22 |
| System                        | 23 |
| The Backup page               | 23 |
| The Restore page              | 24 |
| The Upgrade page              | 25 |
| Logs                          | 26 |
| SSL Certificate Country Codes | 27 |

## **Overview**

Tyco AI is a deep learning solution that combines Artificial Intelligence with Tyco security technology. Tyco AI provides a more autonomous approach to alerts, searches, privacy, and access, leveraging a facility's surveillance infrastructure and reducing the need for operator intervention. Empowered by the powerful algorithms in Tyco AI, object classification and behavior and facial recognition analytics become faster and more accurate, enabling the industry-leading suite of Tyco's automation solutions for access control and video surveillance to produce critical and customizable operational intelligence data for nearly any customer application.

This section contains installation instructions for the Tyco AI Deep Learning server.

## **Hardware Specifications**

The following table contains the hardware specification for 4-channel and 16-channel Face Recognition.

#### Figure 1: Hardware specifications

| Component | Specification                                |                                               |  |  |  |
|-----------|----------------------------------------------|-----------------------------------------------|--|--|--|
|           | 4-channel Face Recognition                   | 16-channel Face Recognition                   |  |  |  |
| CPU       | 1 x Intel Core i9-9820X 3.3GHz with 10 cores | 2x Intel Xeon Gold 6230 2.1 GHz with 20 cores |  |  |  |
| GPU       | 1 x Nvidia Quadro RTX4000 8GB                | 4x Nvidia Quadro RTX4000 8GB                  |  |  |  |
| RAM       | 64GB DDR4 RAM                                | 128GB DDR4 RAM ECC                            |  |  |  |
| Storago   | 512GB SSD                                    | 1TB NVMe SSD                                  |  |  |  |
| Storage   | 4TB 7200rpm SATA enterprise HDD              | 4TB 7200rpm SATA enterprise HDD               |  |  |  |
|           | 2x 1Gb Ethernet NICs                         | 2x 1Gb Ethernet NICs                          |  |  |  |
| Network   | Video traffic                                | Video traffic                                 |  |  |  |
|           | Management                                   | Management                                    |  |  |  |

## **Installing Tyco Al**

To install Tyco AI, complete the following procedure:

1 Create a bootable USB drive from the Tyco AI ISO image.

#### Note:

The USB drive must have at least 8GB of storage.

- 2 Insert the USB drive into a server and configure the server to boot from the USB.
- 3 Select Legacy Boot from USB.
- 4 From the installation options, highlight and select **Install\_TycoAl-OEM-...**
- 5 To start the installation process, select **SSD** for installation and then select **Yes**. When the installation is complete, the server reboots automatically.
- 6 Log on to the server.

#### Note:

- The default server user name and password is admin / admin.
- As part of the startup wizard, you must change the root and admin password.

# Initial configuration

After you install the Tyco AI software, log on to the Tyco AI interface to complete the configuration process. The following table contains information about the settings that you can configure from each stage of the Setup Wizard.

## Figure 2: The Setup Wizard

|                |                          |                       |                | TycoAl          | Setup Wizard |                       |              |               |            |                  |           |         |
|----------------|--------------------------|-----------------------|----------------|-----------------|--------------|-----------------------|--------------|---------------|------------|------------------|-----------|---------|
| 1 Welcome      | 2 General                | 3 User Acco           | unt:           | 4 Storage       | 5            | Network               | 6            | Date & Time   | > (        | Certificate      |           | 8 Finis |
| Welcome to the | TycoAl Setup Wizard      |                       |                |                 |              |                       |              |               |            |                  |           |         |
|                |                          |                       |                |                 |              |                       |              |               |            |                  |           |         |
|                |                          | This wizard           | will guide you | I through first | -time confi  | guration of y         | your TycoAl  | system.       |            |                  |           |         |
|                |                          |                       | The curre      | nt TycoAl so    | ftware versi | on is <b>2.0.0.</b> 2 | 241.         |               |            |                  |           |         |
| If you wish    | to install a different v | ersion, insert the re | overy OEM ir   | istaller USB v  | ith the spe  | cific softwa          | re version y | ou require an | d click 'R | eboot' to initia | ate the i | nstall. |
|                |                          |                       | Otherwise, cl  | ick 'Next' to c | ontinue wit  | h the config          | uration.     |               |            |                  |           |         |
|                |                          |                       |                |                 |              |                       |              |               |            |                  |           |         |
|                |                          |                       |                | F               | eboot        |                       |              |               |            |                  |           |         |
|                |                          |                       | _              |                 |              |                       |              |               |            |                  |           |         |
|                |                          |                       |                |                 | Next         |                       |              |               |            |                  |           |         |
|                |                          |                       |                |                 |              |                       |              |               |            |                  |           |         |

#### Table 1: Setup Wizard pages

| Setup Wizard page | Description                                                                                                    |
|-------------------|----------------------------------------------------------------------------------------------------|
| Welcome           | This is the starting page of the Setup Wizard. On this page, you can start the configuration process, or you can install a different version of Tyco AI.                                                                                      |
|                   | On this page, you must configure Tyco AI for Video Clip Ingest or for Face Enrollment.                                                                                                    |
| General           | <ul> <li>Select Video Clip Ingest if you want to upload video clips or connect an exacqVision device to<br/>the Tyco AI server.</li> </ul>                                                                                                    |
|                   | Select Face Enrollment if you want to enroll people in a facial recognition database.                                                                                                    |
|                   | On this page, you must change the usernames and passwords for the default Tyco AI user accounts:                                                                                                    |
| Liser Accounts    | WebUI Account: administrator                                                                                                    |
|                   | REST API User                                                                                                    |
|                   | Linux Account: admin                                                                                                    |
|                   | Linux Account: root                                                                                                    |
|                   | Note: For the root account, you can only change the password.                                                                                                    |
| Storage           | On this page, you must create an encrypted partition for Tyco AI data.<br>For optimum performance, select an SSD. However, if you want to use a non-SSD hard drive,<br>click the Show All button in the top-right corner of the Storage page. |
| Network           | On this page, you must configure the Tyco AI server's network settings.                                                                                                    |
| Date & Time       | On this page, you can manually configure the server's date and time settings, or you can connect the Tyco AI server to an NTP server.                                                                                                    |
| Certificate       | On this page, you must configure a self-signed certificate.                                                                                                    |
| Finish            | This is the last page of the Setup Wizard. On this page, you can complete the configuration process.                                                                                                    |

From the Licensing page, you can upload a license file to your Tyco AI server, view license information, and view analytic stream usage. After you configure Tyco AI, you must purchase a license to continue using the product.

| ense Information                     |                                  |                                     |                           |   |
|--------------------------------------|----------------------------------|-------------------------------------|---------------------------|---|
| SSA information                      |                                  |                                     |                           |   |
| License Type                         | trial                            |                                     |                           |   |
| SSA Expires                          | June 1, 202                      |                                     |                           |   |
| License Manager Status               | running                          | В                                   |                           |   |
| Current Analytic Stream Usage        |                                  |                                     |                           |   |
| Analytics Type                       | Maximum Possible                 | Currently Used                      | Available                 |   |
| Device                               | 10                               | 0                                   | 10                        |   |
| FaceRecognition                      | 10                               | 0                                   | 10                        |   |
| FaceRedaction                        | 10                               | 0                                   | 10                        |   |
| FaceRe-Identification                | 10                               | 0                                   | 10                        |   |
| PersonRe-Identification              | 10                               | 0                                   | 10                        |   |
| FaceEnrollmentTier                   | 10                               | 0                                   | 10                        | ) |
| VMLicense                            | 10                               | 0                                   | 10                        | , |
| Configure Local Licensing            |                                  |                                     |                           |   |
| Select your local license file below |                                  |                                     |                           |   |
| Choose License File No fil           | e chosen                         |                                     |                           | ( |
| Apply License                        |                                  |                                     |                           |   |
| Jpgrade License                      |                                  |                                     |                           |   |
| To up and a planta contact on T      | en/ takanan Cantrala salan annan | ista avatina vara Easial Danaasitia | n Mort ID available below |   |

## Figure 3: The Licensing page

| Key | Description                                                                                                    |
|-----|----------------------------------------------------------------------------------------------------|
| А   | Current license information                                                                                                    |
| В   | Current Analytic Stream Usage. This table displays the number of analytics that the server can support, and the number of analytics that are currently in use. |
| С   | Configure licensing. Select a license file to apply to Tyco AI.                                                                                                |
| D   | Generate a Host ID file for your Tyco AI server. If you want to renew or upgrade your Tyco AI license, you must use this Host ID file.                         |

## **Generating a Host ID**

Before you can purchase a Tyco AI license, you must generate a Host ID for Tyco AI. The Host ID is unique to your Tyco AI installation, and you must enter this ID when you register, renew, or upgrade a Tyco AI license.

- 1 Log on to Tyco AI.
- 2 From the main menu, click **Licensing**.
- 3 On the **Licensing** page, in the **Upgrade License** section, click **Generate Host ID**.
- 4 Save the Host ID file to a secure location.

## Applying a license file to Tyco Al

Complete the following procedure to apply a license to Tyco AI.

- 1 Log on to Tyco AI.
- 2 From the main menu, click **Licensing**.
- 3 On the **Licensing** page, in the **Configure Local Licensing** section, click **Choose License File**.
- 4 Navigate to the license file and click **Open**.
- 5 Click **Apply License**.

You can access the Tyco AI interface through your web browser.

**Note:** The Tyco AI interface is not compatible with Internet Explorer.

## **Accessing Tyco Al**

- 1 To access the Tyco AI interface, select one of the following options:
  - To access Tyco AI from the Tyco AI server, on the desktop, double-click the Tyco AI icon.
  - To access Tyco AI remotely, open your web browser and go to the following address: https://<Tyco AI IP address>:8001
- 2 If required, accept the self-signed certificate.
- 3 Enter your user name and password.

#### Figure 4: The Tyco Al interface

|               | ) (C)                                      |             |                                          |             |             |               |       |
|---------------|--------------------------------------------|-------------|------------------------------------------|-------------|-------------|---------------|-------|
| tyco A        |                                            |             |                                          |             |             | Home Log      | igout |
| A Home        | Face Enrollment Face List                  |             |                                          |             |             |               |       |
| 🤰 Enrollment  | First Name *                               |             | Last Name *                              |             |             | Choose Images |       |
| Cameras Users | Person Types - Optional                    |             | <ul> <li>Smart Key - Optional</li> </ul> |             |             |               |       |
| 💐 Settings    | Add 1 or more face images before enrolling | g a person  |                                          |             |             | ī             |       |
| 🙏 Services    |                                            |             |                                          |             |             |               | ^     |
| Licensing     |                                            |             |                                          |             |             |               | ш     |
| Logs          | PlaceHolder                                | PlaceHolder | PlaceHolder                              | PlaceHolder | PlaceHolder | PlaceHolder   | ш     |
| ➔ Logout      |                                            |             |                                          |             |             |               | ш     |
|               |                                            |             |                                          |             |             |               | ш     |
|               |                                            |             |                                          |             |             |               | ы     |
|               | PlaceHolder                                | PlaceHolder | PlaceHolder                              | PlaceHolder | PlaceHolder | PlaceHolder   |       |
|               |                                            |             |                                          |             |             |               |       |
|               |                                            |             |                                          |             |             |               |       |
|               |                                            |             |                                          |             |             |               | ,     |

#### Table 2: Interface descriptions

| Callout | Description       |
|---------|-------------------|
| А       | The top menu bar  |
| В       | The side menu bar |
| С       | The main window   |

## **Common icons**

The following table shows the commonly-used icons that appear in the Tyco AI interface.

## Table 3: Common icons

| lcon | Description                                 |
|------|---------------------------------------------|
| C    | Refresh the information on the main window. |
| ±    | Add a new object.                           |
| +•   | Add a new user profile.                     |
| /    | Edit an object.                             |
| Î    | Delete an object.                           |
| -    | Save an object.                             |

Home

The Home page displays the following information:

- About
- Credits
- EULA and Copyright
- 3rd Party License

## Figure 5: The About page

| <b>tyco</b> AI |                                                       |                                                    |                                                   |                                                                            |                                        | Home | Logout |
|----------------|-------------------------------------------------------|----------------------------------------------------|---------------------------------------------------|----------------------------------------------------------------------------|----------------------------------------|------|--------|
| 🔒 Home         | About Credits EULA & Copyrig                          | ght 3rd Party License                              |                                                   |                                                                            |                                        |      |        |
| 🤰 Enrollment   |                                                       |                                                    | Welcome to the Tyco ALApp                         | lication v2.0.0.348                                                        |                                        |      |        |
| Cameras        |                                                       |                                                    | Welcome to the tyce Al App                        | 1041011 V2.0.0.040                                                         |                                        |      |        |
| Lusers         | Server information                                    |                                                    |                                                   |                                                                            |                                        |      |        |
| 🔾 Settings     | API Version<br>Device Name                            | 1.0<br>localhost                                   |                                                   |                                                                            |                                        |      |        |
| Services       | Firmware Version<br>Max Control Units                 | 2.0.0.348<br>16                                    |                                                   |                                                                            |                                        |      |        |
| 뵭 Licensing    | Max Video Sources<br>NTP Server<br>Heartbeat Interval | 16<br>192.168.1.32<br>10                           |                                                   |                                                                            |                                        |      |        |
| ⊖ System       |                                                       | 10                                                 |                                                   |                                                                            |                                        |      |        |
| 🗖 Logs         | Network Interfaces                                    |                                                    |                                                   |                                                                            |                                        |      |        |
| ➔ Logout       | Interface Name<br>eth0<br>eth2<br>eth1                | IP Address<br>192.168.82.218<br>10.160.108.107<br> | Subnet Mask<br>255.255.255.0<br>255.255.252.0<br> | MAC Address<br>e4:54:e8:61:30:9d<br>e4:54:e8:61:3e:4c<br>b4:96:91:5a:c1:08 | Network Type<br>static<br>dhcp<br>dhcp |      |        |

## The Face Enrollment page

From the Face Enrollment page, you can enroll users into the Face List.

**Note:** This page is only available if you select the Face Enrollment option when you initially configure Tyco AI.

#### Figure 6: The Face Enrollment page

| <b>tyco</b>  AI |                                          |              |                                          |              |              | Home          | Logout |
|-----------------|------------------------------------------|--------------|------------------------------------------|--------------|--------------|---------------|--------|
| 🔒 Home          | Face Enrollment Face List                |              |                                          |              |              |               |        |
| 2. Enrollment   |                                          |              |                                          |              |              |               |        |
| Cameras         | First Name *                             |              | Last Name *                              |              |              | Choose images |        |
| L Users         | Person Types - Optional                  |              | <ul> <li>Smart Key - Optional</li> </ul> |              |              |               |        |
| 🔦 Settings      | Add 1 or more face images before enrolli | ng a person  |                                          |              |              | Î             | i      |
| 🙏 Services      |                                          |              |                                          |              |              |               | ^      |
| 🛸 Licensing     |                                          |              |                                          |              |              |               |        |
| System          | Diasa Haldar                             | Dissellation | Diago Holder                             | Discollaider | Disse Helder | DiagoHelder   |        |
| 📕 Logs          |                                          |              |                                          |              |              | Flaceholder   |        |
| ➔ Logout        |                                          |              |                                          |              |              |               |        |
|                 |                                          |              |                                          |              |              |               |        |
|                 | PlaceHolder                              | PlaceHolder  | PlaceHolder                              | PlaceHolder  | PlaceHolder  | PlaceHolder   |        |

To enroll a user, you must upload at least one photo of the user.

However, to optimize the facial recognition process, upload at least five photos of the user, with the user facing a different angle in each photo:

- · User's head facing straight forward
- User's head tilted 45° upward
- User's head tilted 45° downward
- User's head tilted 45° left
- User's head tilted 45° right

#### Note:

If Tyco AI cannot detect a face in a photo, that photo is not uploaded. If none of the photos contain a detectable face, the enrollment fails.

## **Enrolling a user**

To enroll users in the Tyco AI facial recognition database, complete the following procedure:

- 1 From the main menu, click **Enrollment**.
- 2 From the **Face Enrollment** page, configure user profile information:
  - a Enter the First Name.

- b Enter the Last Name.
- 3 **Optional:** To integrate the user profile with an access control system, configure the following parameters:
  - c Select the person type from the **Person Types** list.
  - d Enter the Smart key number in the **Smart Key** field.
- 4 Upload profile photos:
  - a Click the Choose Images button.
  - b Navigate to the image files that you want to use, and then click **Open**.
- 5 Click the **Enroll Person** button.

## The Face List page

From the Face List page, you can view the user profile images that are enrolled in the Tyco AI facial recognition database. You can also edit and delete user face information.

Note:

For privacy purposes, the faces in the following image are obscured.

#### Figure 7: The Face List page

| <b>tyco</b> AI |                                                                                                    | Home Logout |
|----------------|----------------------------------------------------------------------------------------------------|-------------|
| A Home         | Face forotheast Face List                                                                                                    |             |
| 2. Enrollment  | Sounds for evaluation of the second second s |             |
| Cameras        | Face information                                                                                                    | C           |
| L Users        | Pgun Cushudun Tacial Ensultment Images [2272bcc24560 11ea 90c9+455688 13e4c]                                                                                                    | /1          |
| 🔦 Settings     |                                                                                                    |             |
| 🙏 Services     |                                                                                                    |             |
| 🛸 Licensing    |                                                                                                    |             |
| System         |                                                                                                    |             |
| D Logs         | Jonny Clarke Facial Enrollment Images [157:49:eee 631F 11:ea a743 e45468613e4c]                                                                                                    | / 1         |
| ə Logout       |                                                                                                    |             |
|                |                                                                                                    |             |
|                |                                                                                                    |             |
|                |                                                                                                    |             |
|                |                                                                                                    |             |

## **Editing a user**

- 1 From the main menu, click **Enrollment**.
- 2 Click the Face List tab.
- 3 In the **Face information** pane, navigate to the user profile that you want to edit.
- 4 Click the **Edit Person** icon.
- 5 Edit the profile settings:
  - a Edit the First Name.
  - b Edit the Last Name.
  - c Select a person type from the **Person Types** list.
  - d Edit the Smart key number in the **Smart Key** field.
- 6 To upload new profile images, complete the following steps:
  - a Click the Choose Images button.
  - b Navigate to the images that you want to upload.
  - c Select the image files, and then click **Open**.

- 7 To delete profile images, complete the following steps:
  - a Select the check box for each image that you want to delete.
  - b Click the **Delete Selected Images** icon.

## Note:

Each user profile must have at least one image before you can re-enroll that person.

8 Click Save.

## **Deleting a user**

- 1 From the main menu, click **Enrollment**.
- 2 Click the Face List tab.
- 3 In the **Face information** pane, navigate to the user profile that you want to edit.
- 4 Click the **Delete Person** icon.

## The Camera List page

From the Camera List page, you can add RTSP streams to Tyco AI.

Examples:

- Camera RTSP stream rstp://192.168.10.51/live\_video
- Generic RTSP stream rtsp://192.168.10.51/media/1/video/1/?supportsPalettes=0

#### Figure 8: The Camera List page

| <b>tyco</b> AI             |                        |                                                          |                                      | Home Logout |
|----------------------------|------------------------|----------------------------------------------------------|--------------------------------------|-------------|
| ♠ Home                     | Camera List Face Video |                                                          |                                      |             |
| 🤰 Enrollment               | Camera List            |                                                          |                                      | C 🗳         |
| Cameras                    | Camera Name            | RTSP Uri                                                 | Video Kev                            | Actions     |
| LUSERS                     |                        |                                                          |                                      |             |
| 🔾 Settings                 | 1                      | rtsp://192.168.82.95/media/51/video/1?supportsPalettes=0 | 11ff03be-a03b-46e9-a207-4d0bbaba5f4c | / 1         |
| 🙏 Services                 |                        |                                                          |                                      |             |
| 🛸 Licensing                |                        |                                                          |                                      |             |
| <ol> <li>System</li> </ol> |                        |                                                          |                                      |             |
| 📮 Logs                     |                        |                                                          |                                      |             |
| ➔ Logout                   |                        |                                                          |                                      |             |
|                            |                        |                                                          |                                      |             |
|                            |                        |                                                          |                                      |             |
|                            |                        |                                                          |                                      |             |
|                            |                        |                                                          |                                      |             |
|                            |                        |                                                          |                                      |             |
|                            |                        |                                                          |                                      |             |

## Adding a camera

To add a camera to Tyco AI, complete the following procedure.

| Note:<br>For Illu | ustra Insight cameras, you must also link the camera to the Tyco AI server. |
|-------------------|-----------------------------------------------------------------------------|
| 1                 | From the main menu, click <b>Cameras</b> .                                  |
| -                 |                                                                             |

- 2 On the Camera List page, click the **Add A New Camera** icon.
- 3 **Optional:** To disable the camera, clear the **Camera Enabled** check box.
- 4 **Optional:** To disable the camera's video feed, clear the **Display Video** check box.
- 5 Enter the **Display Name**.
- 6 Enter the RTSP stream address in the **RTSP URL** field.
- 7 **Optional:** If you require RTSP authentication, complete the following procedure:
  - a Ensure that the **RTSP Authentication Enabled** check box is selected.
  - b Enter the camera user name in the **Username** field.
  - c Enter the camera password in the **Password** field.

#### 8 Click Save.

- 9 **Illustra Insight cameras only:** To link the camera to the Tyco AI server, complete the following procedure:
  - a Log on to the camera's web interface.
  - b From the main menu, click **Frictionless Access**, and then click **Face Recognition**.

| 4CO                             | Illustra                |                |
|---------------------------------|-------------------------|----------------|
|                                 | View: Live Setu         | up D           |
|                                 | Face Recognition 🖒      |                |
| nless Access<br>ace Recognition | Server Settings         |                |
| ccess Control                   | IP Address              | 10.160.108.137 |
| QR Code                         | Port                    | 8009           |
| k                               | Face Detection Settings |                |
|                                 | Active Time             | 5              |
|                                 | Must be between 3-10    |                |

#### Figure 9: Camera web interface

c In the Server Settings section, enter the Tyco AI server's address in the IP Address field.

## **Editing a camera**

- 1 From the main menu, click **Cameras**.
- 2 On the Camera List page, navigate to the camera that you want to edit.
- 3 In the Actions column, click the camera's Edit Camera icon.
- 4 Edit the camera settings.
- 5 Click Save.

#### **Deleting a camera**

- 1 From the main menu, click **Cameras**.
- 2 On the Camera List page, navigate to the camera that you want to delete.
- 3 In the **Actions** column, click the camera's **Delete Camera** icon.

## The Face Video page

From the Face Video page, you can view live video streams. The purpose of this page is to test your system's camera configuration.

| <b>tyco</b> ai             |                                                 | Home | Logout |
|----------------------------|-------------------------------------------------|------|--------|
| ♠ Home                     | Camera List Face Video                          |      |        |
| 🤰 Enrollment               | Start Video Stop Video Start Events Stop Events |      |        |
| Cameras                    | Average ping/pong latency: <b>0ms</b>           |      |        |
| L Users                    | Last Detection Event (Bounding Boxes):          |      |        |
| 🔾 Settings                 |                                                 |      | ^      |
| 📩 Services                 |                                                 |      |        |
| A Licensing                |                                                 |      |        |
| <ol> <li>System</li> </ol> |                                                 |      |        |
| E Logs                     |                                                 |      |        |
| ➔ Logout                   | PlaceHolder                                     |      | >      |
|                            | Last 10 recognition:                            |      |        |
|                            |                                                 |      | ^      |
|                            |                                                 |      |        |
|                            |                                                 |      |        |
|                            |                                                 |      |        |
|                            |                                                 |      |        |

## Figure 10: The Face Video page

From the Users page, you can create, edit, and delete user profiles for Tyco AI.

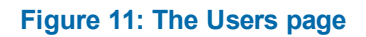

| <b>tyco</b> AI  |                  |               |         |         | Home Logout  |
|-----------------|------------------|---------------|---------|---------|--------------|
| A Home          | Users            |               |         |         |              |
| 🤰 Enrollment    | User information |               |         |         | C + <u>•</u> |
| Cameras         | Name             | Role          | Enabled | Actions |              |
| 💄 Users         |                  |               |         |         |              |
| 🔾 Settings      | jonny            | Administrator | true    | / 11    |              |
| 👗 Services      |                  |               |         |         |              |
| 🛸 Licensing     |                  |               |         |         |              |
| <li>System</li> |                  |               |         |         |              |
| 📕 Logs          |                  |               |         |         |              |
| ➔ Logout        |                  |               |         |         |              |
|                 |                  |               |         |         |              |
|                 |                  |               |         |         |              |
|                 |                  |               |         |         |              |
|                 |                  |               |         |         |              |

#### Adding a user

- 1 From the main menu, click **Users**.
- 2 On the **Users** page, click the **Add A New User** icon.
- 3 Enter a name in the **Username** field.
- 4 Enter a password in the **Password** field and in the **Confirm Password** field.
- 5 Ensure that the **Enabled** check box is selected.
- 6 Click Save.

## **Editing a user**

- 1 From the main menu, click **Users**.
- 2 On the **Users** page, navigate to the user that you want to edit.
- 3 In the **Actions** column, click the user's **Edit User** icon.
- 4 Edit the user settings.
- 5 Click Save.

#### **Deleting a user**

- 1 From the main menu, click **Users**.
- 2 On the **Users** page, navigate to the user that you want to delete.
- 3 In the **Actions** column, click the user's **Delete User** icon.

## The General settings page

From the General settings page, you can enable or disable the Liveness Detection analytic. This analytic can differentiate between a live person and an image of a person. The purpose of this analytic is to prevent a person from using a picture to obtain access.

#### Figure 12: The General settings page

| General | Network Certificate |         |  |  |  |   |   |
|---------|---------------------|---------|--|--|--|---|---|
| Gene    | al Settings         |         |  |  |  | G | 8 |
| Ar      | alytic Settings     |         |  |  |  |   |   |
| L       | iveness Detection:  | OFF DON |  |  |  |   |   |
|         |                     |         |  |  |  |   |   |

## The Network settings page

From the Network settings page, you can configure the device name, date and time settings, network configuration settings, and network interface settings.

#### Figure 13: The Network settings page

| ork Video Certific    | cate                    |                              |                               |              |  |  |   |  |
|-----------------------|-------------------------|------------------------------|-------------------------------|--------------|--|--|---|--|
| twork Information     |                         |                              |                               |              |  |  | C |  |
| General Information   |                         |                              |                               |              |  |  |   |  |
| Device Name           | localhos                | t                            |                               |              |  |  |   |  |
| Current Date/Time     | 08/01/2                 | 020 10:54                    |                               |              |  |  |   |  |
|                       |                         |                              |                               |              |  |  |   |  |
| Network Configuration |                         |                              |                               |              |  |  |   |  |
| Default Gateway       | 10.160.1                | 08.1                         |                               |              |  |  |   |  |
| NTP Server            | Not Four                | ıd                           |                               |              |  |  |   |  |
|                       |                         |                              |                               |              |  |  |   |  |
| Network Interfaces    |                         |                              |                               |              |  |  |   |  |
| eth0 10.              | Address<br>.160.108.237 | Subnet Mask<br>255.255.252.0 | MAC Address 00:4e:01:af:18:52 | Network Type |  |  |   |  |
|                       |                         |                              |                               |              |  |  |   |  |

## The Certificate settings page

From the Certificate settings page, you can create a self-signed certificate.

#### Note:

- You must create a self-signed certificate when you initially configure the Tyco AI web interface. See Initial
- See SSL Certificate Country Codes for a list of country codes that you can use with the self-signed certificate.

#### Figure 14: The Certificate settings page

| Network Video Certificate                                                                                     |   |  |
|----------------------------------------------------------------------------------------------------|---|--|
| Create new self-signed certificate                                                                            |   |  |
| Country Code *                                                                                                | 0 |  |
| Invalid Country Code                                                                                          |   |  |
|                                                                                                    |   |  |
| Locality                                                                                                    |   |  |
| Organization                                                                                                  |   |  |
| Organizational Unit                                                                                           |   |  |
| Common Name *                                                                                                 |   |  |
|                                                                                                    |   |  |
| localhost                                                                                                    |   |  |
| Include Existing IP Addresses                                                                                 | 0 |  |
| Interface Name         IP Address           eth0         192.168.82.218           eth2         10.160.108.111 |   |  |
| Validity *<br>365                                                                                             | 0 |  |

From the Services page, you can review the status of the Tyco AI Server, the Tyco AI API server, and the Tyco AI Event Server. You can also stop or restart these services, and you can also restart or shut down the Tyco AI server.

**Note:** If you shut the Tyco AI server down, you must have local access to the server to restart it.

#### Figure 15: The Services page

| <b>tyco</b> AI             |                                                                                                    |                     |        | Home Logout |
|----------------------------|----------------------------------------------------------------------------------------------------|---------------------|--------|-------------|
| 🔒 Home                     | Services                                                                                                    |                     |        |             |
| 2 Enrollment               | Service information                                                                                                    |                     |        | C           |
| Cameras                    | Service                                                                                                    | Service Name        | Status |             |
| Settings                   | Tyco Al Server                                                                                                    | tycoai_vision       | active |             |
| 🙏 Services                 | Tyco AI API Server                                                                                                    | tycoai_api          | active |             |
| Licensing                  | Tyco AI Event Server                                                                                                    | tycoai_event_server | active |             |
| <ol> <li>System</li> </ol> | Select Function:                                                                                                    |                     |        |             |
| 📕 Logs                     | Restart Tyco Al Services     Stop Tyco Al Services                                                                                                    |                     |        |             |
| Ə Logout                   | Restart Tyco AI API Services     Stop Tyco AI API Services     Stop Tyco AI API Services     Stop Tyco AI Event Services     Restart Tyco AI Server     Shutdown Tyco AI Server |                     |        |             |

## The Backup page

From the Backup page, you can back up the Tyco AI databases. The backup file is an encrypted zip file.

#### Figure 16: The Backup page

| <b>tyco</b> AI |                                                        | Home | Logout |
|----------------|--------------------------------------------------------|------|--------|
| ♠ Home         | Backup Restore Upgrade                                 |      |        |
| 2 Enrollment   | System Backup                                          |      |        |
| Cameras        | Select the database(s) to save.                        |      |        |
| L Users        | Note: This will generate a password protected zip file |      |        |
| 🔾 Settings     | Z Face Database                                        |      |        |
| Services       | <ul> <li>✓ System Settings</li> <li>✓ Users</li> </ul> |      |        |
| 🛸 Licensing    | Export                                                 |      |        |
| System         |                                                        |      |        |
| 📕 Logs         |                                                        |      |        |
| ➔ Logout       |                                                        |      |        |
|                |                                                        |      |        |
|                |                                                        |      |        |
|                |                                                        |      |        |
|                |                                                        |      |        |
|                |                                                        |      |        |
|                |                                                        |      |        |

#### Backing up the Tyco AI databases

- 1 From the main menu, click **System**.
- 2 In the **System Backup** pane, select the check boxes for the databases that you want to back up.
- 3 Click Export.
- 4 In the **Password Protection** window, enter a password in the **Password** and **Confirm Password** fields.

#### Note:

You must use this password to restore the backup. Record this password in a secure location - if the password is lost there is no way to recover it.

#### 5 Click Save.

## The Restore page

From the Restore page, you can upload a backup file to restore Tyco AI databases.

#### Figure 17: The Restore page

| <b>tyco</b>   AI |                                          | Home | Logout |
|------------------|------------------------------------------|------|--------|
| 🕇 Home           | Backup Restore Upgrade                   |      |        |
| 🤰 Enrollment     | System Restore                           |      |        |
| Cameras          | - Enter decryption password              |      |        |
| Lusers           |                                          |      |        |
| 🔾 Settings       | Select the file you wish to restore from |      |        |
| 🙏 Services       | Note: Only .zip formats accepted.        |      |        |
| 🗯 Licensing      | Select File                              |      |        |
| System           |                                          |      |        |
| 🗖 Logs           |                                          |      |        |
| ➔ Logout         |                                          |      |        |
|                  |                                          |      |        |
|                  |                                          |      |        |
|                  |                                          |      |        |
|                  |                                          |      |        |
|                  |                                          |      |        |
|                  |                                          |      |        |

#### **Restoring the Tyco AI databases**

- 1 From the main menu, click **System**.
- 2 Click **Restore**.
- 3 In the **System Restore** pane, type the backup file's password in the **Enter decryption password** field.
- 4 Click **Select File**, navigate to the Tyco AI backup file, and click **Open**.

## The Upgrade page

From the Upgrade page, you can upgrade the Tyco AI software.

## Figure 18: The Upgrade page

| <b>tyco</b>   AI |                        | Home | Logout |
|------------------|------------------------|------|--------|
| 🔒 Home           | Backup Restore Upgrade |      |        |
| 🤰 Enrollment     | System Upgrade         |      |        |
| Cameras          | Available ISO Files    |      |        |
| Lusers           |                        |      |        |
| 🔦 Settings       | Upload Upgrade Delete  |      |        |
| 🙏 Services       |                        |      |        |
| 🛸 Licensing      |                        |      |        |
| System           |                        |      |        |
| 📕 Logs           |                        |      |        |
| E Logout         |                        |      |        |
|                  |                        |      |        |
|                  |                        |      |        |
|                  |                        |      |        |
|                  |                        |      |        |
|                  |                        |      |        |
|                  |                        |      |        |

## **Upgrading Tyco Al**

- 1 From the main menu, click **System**.
- 2 Click Upgrade.
- 3 In the **System Upgrade** pane, click **Select ISO**.
- 4 Navigate to the Tyco AI upgrade file, and click **Open**.

From the Retrieve Logs page, you can download the following system logs:

- Web Server logs
- Tyco Al logs
- Event Server logs
- CouchDb logs

If you need to contact product support, you must provide a copy of these logs.

You can also view individual logs through the Tyco AI interface. Select the tab that corresponds to the log that you want to review.

#### Figure 19: The Retrieve Logs page

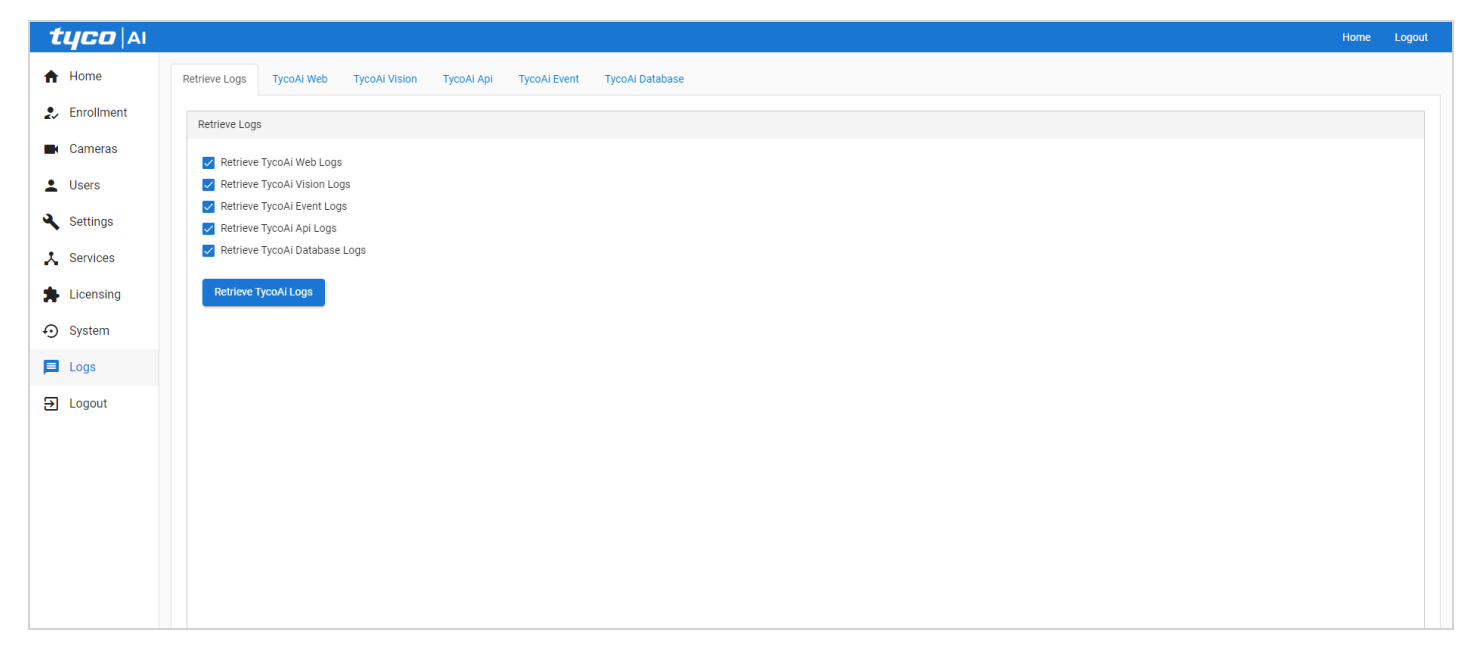

# **SSL Certificate Country Codes**

| AX  | Åland Islands               |
|-----|-----------------------------|
| AD  | Andorra                     |
| AE  | United Arab Emirates        |
| AF  | Afghanistan                 |
| AG  | Antigua and Barbuda         |
| Al  | Anguilla                    |
| AL  | Albania                     |
| AM  | Armenia                     |
| AN  | Netherlands Antilles        |
| AO  | Angola                      |
| AQ  | Antarctica                  |
| AR  | Argentina                   |
| AS  | American Samoa              |
| AT  | Austria                     |
| AU  | Australia                   |
| AW  | Aruba                       |
| A7  | Azerbaijan                  |
| RA  | Bosnia and Herzegovina      |
| BR  | Barbados                    |
| BD  | Bandladesh                  |
| BE  | Belgium                     |
|     | Burking Eggo                |
|     | Bulgorio                    |
|     | Dulyalla<br>Robroin         |
|     | Dallialli<br>Dunundi        |
|     | Durunui<br>Ronin            |
|     | Dermande                    |
| BIM | Bermuda<br>Bermuda          |
| BN  | Brunei Darussaiam           |
| BO  | Bolivia                     |
| BR  | Brazii                      |
| BS  | Bahamas                     |
| BI  | Bhutan                      |
| BV  | Bouvet Island               |
| BW  | Botswana                    |
| BZ  | Belize                      |
| CA  | Canada                      |
| CC  | Cocos (Keeling) Islands     |
| CF  | Central African Republic    |
| СН  | Switzerland                 |
| CI  | Cote D'Ivoire (Ivory Coast) |
| CK  | Cook Islands                |
| CL  | Chile                       |
| CM  | Cameroon                    |
| CN  | China                       |
| CO  | Colombia                    |
| CR  | Costa Rica                  |
| CS  | Czechoslovakia (former)     |
| CV  | Cape Verde                  |
| СХ  | Christmas Island            |
| CY  | Cyprus                      |
| CZ  | Czech Republic              |
| DE  | Germany                     |
|     | •                           |

| DJ | Djibouti                         |
|----|----------------------------------|
| DK | Denmark                          |
| DM | Dominica                         |
| DO | Dominican Republic               |
| DZ | Algeria                          |
| EC | Ecuador                          |
| EE | Estonia                          |
| EG | Eavpt                            |
| EH | Western Sahara                   |
| ER | Eritrea                          |
| FS | Spain                            |
| FT | Ethiopia                         |
| FI | Finland                          |
| FI | Fiii                             |
| FK | Falkland Islands (Malvinas)      |
| EM | Micronesia                       |
|    | Force Islanda                    |
| FU |                                  |
|    | France                           |
| FX | France, Metropolitan             |
| GA |                                  |
| GB | Great Britain (UK)               |
| GD | Grenada                          |
| GE | Georgia                          |
| GF | French Guiana                    |
| GG | Guernsey                         |
| GH | Ghana                            |
| GI | Gibraltar                        |
| GL | Greenland                        |
| GM | Gambia                           |
| GN | Guinea                           |
| GP | Guadeloupe                       |
| GQ | Equatorial Guinea                |
| GR | Greece                           |
| GS | S. Georgia and S. Sandwich Isls. |
| GT | Guatemala                        |
| GU | Guam                             |
| GW | Guinea-Bissau                    |
| GY | Guyana                           |
| HK | Hong Kong                        |
| HM | Heard and McDonald Islands       |
| HN | Honduras                         |
| HR | Croatia (Hrvatska)               |
| HT | Haiti                            |
| HU | Hungary                          |
| ID | Indonesia                        |
| IE | Ireland                          |
| IL | Israel                           |
| IM | Isle of Man                      |
| IN | India                            |
| 10 | British Indian Ocean Territory   |
| IS | Iceland                          |
| IT | Italy                            |
| JE | Jersey                           |
| JM | Jamaica                          |
| JO | Jordan                           |
| -  |                                  |

| JP       | Japan                    |
|----------|--------------------------|
| KE       | Kenya                    |
| KG       | Kvrgvzstan               |
| КН       | Cambodia                 |
| KI       | Kiribati                 |
| KM       | Comoros                  |
| KN       | Saint Kitts and Nevis    |
|          | Koroa (South)            |
|          | Kuwoit                   |
|          |                          |
| κı<br>K7 | Cayman Islands           |
| KZ       | Kazakhstan               |
| LA       | Laos                     |
| LC       | Saint Lucia              |
| LI       | Liechtenstein            |
| LK       | Sri Lanka                |
| LS       | Lesotho                  |
| LT       | Lithuania                |
| LU       | Luxembourg               |
| LV       | Latvia                   |
| LY       | Libya                    |
| MA       | Morocco                  |
| MC       | Monaco                   |
| MD       | Moldova                  |
| ME       | Montenearo               |
| MG       | Madagascar               |
| МН       | Marshall Islands         |
| MK       | Macedonia                |
|          | Mali                     |
|          | Muannar                  |
|          | Magazia                  |
|          | Mongolia                 |
| MO       | Macau                    |
| MP       | Northern Mariana Islands |
| MQ       | Martinique               |
| MR       | Mauritania               |
| MS       | Montserrat               |
| MT       | Malta                    |
| MU       | Mauritius                |
| MV       | Maldives                 |
| MW       | Malawi                   |
| MX       | Mexico                   |
| MY       | Malaysia                 |
| MZ       | Mozambique               |
| NA       | Namibia                  |
| NC       | New Caledonia            |
| NE       | Niger                    |
| NE       | Norfolk Island           |
| NG       | Nigeria                  |
| NI       | Nicaragua                |
| NI       | Nethorlanda              |
|          |                          |
|          | Nonal                    |
|          |                          |
|          |                          |
| NI       | Neutral ∠one             |
| NU       | Niue                     |
| NŽ       | New Zealand (Aotearoa)   |

| OM       | Oman                           |
|----------|--------------------------------|
| PA       | Panama                         |
| PE       | Peru                           |
| PF       | French Polynesia               |
| PG       | Papua New Guinea               |
| PH       | Philippines                    |
|          | Pakistan                       |
|          | Pakistali                      |
|          |                                |
| PIN      | St. Pierre and Miqueion        |
| PN       | Pitcairn                       |
| PR       | Puerto Rico                    |
| PS       | Palestinian Territory          |
| PT       | Portugal                       |
| PW       | Palau                          |
| PY       | Paraguay                       |
| QA       | Qatar                          |
| RE       | Reunion                        |
| RO       | Romania                        |
| RS       | Serbia                         |
| RU       | Russian Federation             |
| RW       | Rwanda                         |
| SΔ       | Saudi Arabia                   |
| SB       | Solomon Islands                |
| SC       | Souchallas                     |
| 30<br>8F | Seychelles                     |
| SE<br>SC | Sweden                         |
| SG       | Singapore                      |
| SH       | St. Helena                     |
| SI       | Slovenia                       |
| SJ       | Svalbard and Jan Mayen Islands |
| SK       | Slovak Republic                |
| SL       | Sierra Leone                   |
| SM       | San Marino                     |
| SN       | Senegal                        |
| SR       | Suriname                       |
| ST       | Sao Tome and Principe          |
| SU       | USSR (former)                  |
| SV       | El Salvador                    |
| SZ       | Swaziland                      |
| TC       | Turks and Caicos Islands       |
|          | Chad                           |
| TE       | French Southern Territories    |
| TC       |                                |
| тц       | Theiland                       |
|          |                                |
|          | Tajikistan                     |
|          |                                |
| IM       | lurkmenistan                   |
| IN       | lunisia                        |
| ТО       | Tonga                          |
| TP       | East Timor                     |
| TR       | Turkey                         |
| TT       | Trinidad and Tobago            |
| TV       | Tuvalu                         |
| TW       | Taiwan                         |
| ΤZ       | Tanzania                       |
| UA       | Ukraine                        |
|          |                                |

| UG | Uganda                           |
|----|----------------------------------|
| UM | US Minor Outlying Islands        |
| US | United States of America         |
| UY | Uruguay                          |
| UZ | Uzbekistan                       |
| VA | Vatican City State (Holy See)    |
| VC | Saint Vincent and the Grenadines |
| VE | Venezuela                        |
| VG | Virgin Islands (British)         |
| VI | Virgin Islands (U.S.)            |
| VN | Viet Nam                         |
| VU | Vanuatu                          |
| WF | Wallis and Futuna Islands        |
| WS | Samoa                            |
| YE | Yemen                            |
| ΥT | Mayotte                          |
| ZA | South Africa                     |
| ZM | Zambia                           |